## How to register for Convention

Step 1: Verify and record your unique RPO User ID.

To do this, log into the RPO website by visiting <u>www.rpontario.com</u>. Click the Log In button in the top left corner of the screen.

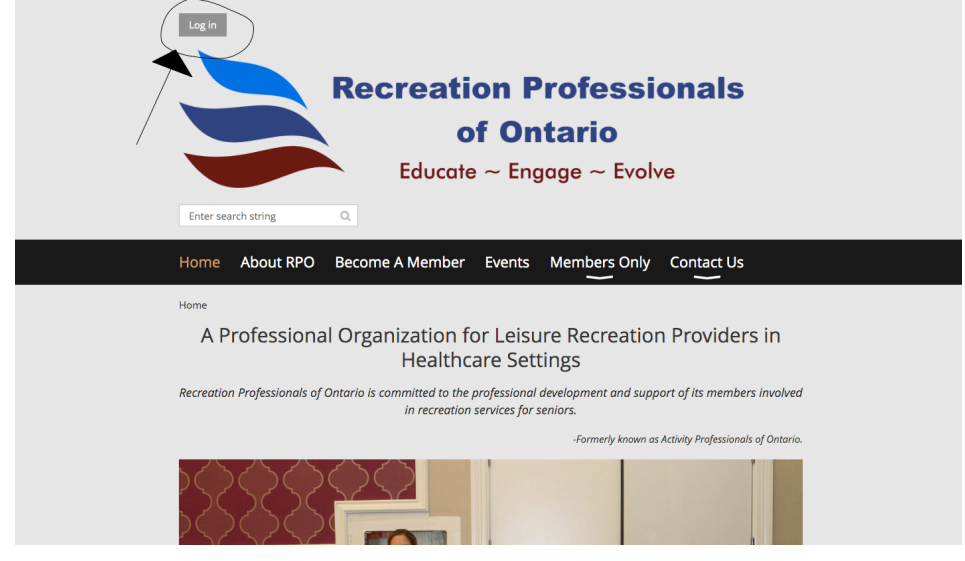

Enter your credentials in the boxes' or use a social platform to sign in. If you are having troubles you can always click forgot password. (Hint: try to remember which email you used to sign up for your membership. Some members used a workplace email and some used their personal email).

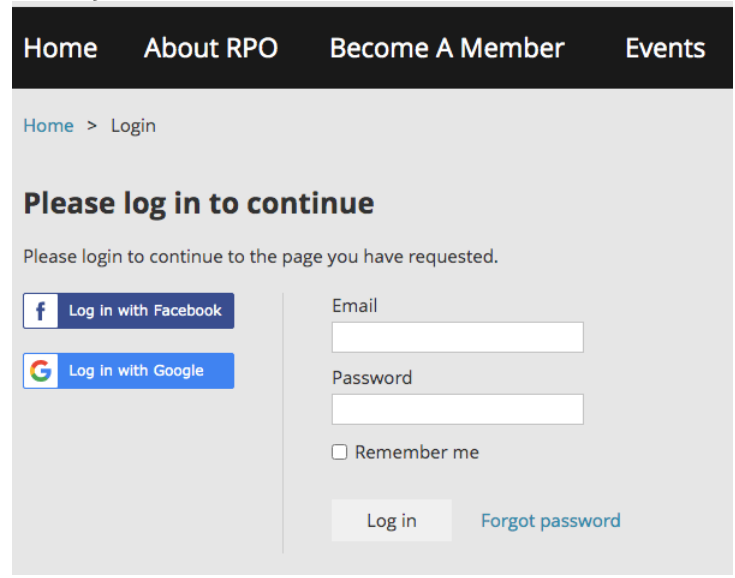

Once you have successfully logged in you will be redirected back to the main page. Your name should now appear where the Log In button used to be. Click on your name in the top left hand corner of the screen.

|                                                                                                    | Your Name thange password Log out<br>Recreation Professionals<br>of Ontario<br>Educate ~ Engage ~ Evolve<br>Enter search string Q |  |  |  |  |
|----------------------------------------------------------------------------------------------------|----------------------------------------------------------------------------------------------------|--|--|--|--|
|                                                                                                    | Home About RPO Become A Member Events Members Only Contact Us                                                                     |  |  |  |  |
| Home<br>A Professional Organization for Leisure Recreation Providers in<br>Healthcare Settings<br>Recreation Professionals of Ontario is committed to the professional development and support of its members involved |                                                                                                    |  |  |  |  |
|                                                                                                    | in recreation services for seniors.<br>-Formerly known as Activity Professionals of Ontario.                                      |  |  |  |  |
| pontario.com/Sys/Profile                                                                                                    |                                                                                                    |  |  |  |  |

## Scroll down the page to find your unique User ID and write it down.

## **Membership details**

| Membership level  | Professional - \$165.00 (CAD) Change<br>Subscription period: 1 year<br>No automatically recurring payments |
|-------------------|----------------------------------------------------------------------------------------------------|
| Membership status | Active                                                                                                    |
| Member since      | 21 Sep 2015                                                                                                |
| Renewal due on    | 21 Sep 2021<br>You can renew starting 23 Jun 2021                                                          |
| User ID           | #########                                                                                                  |
| First name        | Your                                                                                                    |
| Last name         | Name                                                                                                    |
| e-Mail            | yourname@whateveremailyouused.com                                                                          |
| Phone             |                                                                                                    |
| Avatar            |                                                                                                    |

If using a public computer don't forget to log out.

## Step 2: Register for your free ticket to Annual RPO Convention

Navigate in a web browser to click the free ticket button. <u>https://www.accelevents.com/e/4thannualrpoconvention</u>

| Event Page   3rd Annual RPO C × +                                                                                                    |                                                                                                    |
|----------------------------------------------------------------------------------------------------|----------------------------------------------------------------------------------------------------|
| ← → C accelevents.com/e/3rdAnnualRPOConvention                                                                                                    | 🗞 🚖 👼 Incognito 💠                                                                                                    |
| ACCELEVENTS                                                                                                    | 🗓 Contact 💄 Login 📀 Create Event                                                                                                    |
| Recreation Professionals                                                                                                    | 3rd Annual RPO Convention                                                                                                    |
| Educate ~ Engage ~ Evolve                                                                                                    | i Thu, Oct 22, 2020 from 7:30 AM to 6:00 PM (EDT)                                                                                                    |
|                                                                                                    | Free Ticket                                                                                                    |
| About Agenda Sponsors Speakers                                                                                                    | s Exhibitors                                                                                                    |
| (f) 💌 ն 😂<br>Welcome Delegates!                                                                                                    | /                                                                                                    |
| With this year's theme being "Here to Stay!," it's very fitting as we work our way i<br>imagined that we would be attending a virtual convention during a world wide par<br>had an outbreak or not, we have all been pushed to our limits. We've all cried and<br>of "What was I thinking getting into health care?!" But in the end, we're all Recrea | through COVID-19. Who would have ever<br>ndemic? Whether working in a home that has<br>d laughed many times and had those moments<br>ation Professionals and this is what we do: we |

Enter your unique RPO User ID in the access code box and click the apply button.

| ← → C ( a accelevents.com/e/u/ ACCELEVENTS | checkout/3rdAnnualRPOConven | tion/tickets/order                                                     |               | 확 ☆ 🚳 Incognito<br>웹 Contact 🛔 Login 🕑 Create Even               |
|--------------------------------------------|-----------------------------|------------------------------------------------------------------------|---------------|------------------------------------------------------------------|
|                                            | 3rd                         | Annual RPO Convention<br>a, Oct 22, 2020 from 7:30 AM to 6:00 PM (EDT) | ı             | Recreation Professionals<br>of Oxford<br>HERE TO STAT            |
|                                            | 1<br>Select Ticket          | 2<br>Ticket Buyer                                                      | 3<br>Checkout | Thu, Oct 22, 2020 from 7:30 AM to 6:00 PM (EDT)<br>Order Summary |
|                                            | Pie                         | ease enter access code                                                 |               | Please Select Tickets.<br><back< th=""></back<>                  |

Select ticket quantity as 1 and click the continue button.

| ∴ Checkout Page × +         |                                                                                                    |                                                                                        |                              |                                                         |
|-----------------------------|----------------------------------------------------------------------------------------------------|----------------------------------------------------------------------------------------|------------------------------|---------------------------------------------------------|
| ← → C accelevents.com/e/u/c | checkout/3rdAnnualRPOConve                                                                                                    | ention/tickets/order?                                                                  |                              | ☆ ☆ ⊕ Incognito :                                       |
| <b>XCCEL</b> EVENTS         |                                                                                                    |                                                                                        |                              | Contact Login (+) Create Event                          |
|                             | 3r<br>T                                                                                                    | d Annual RPO Convention<br>hu, Oct 22, 2020 from 7:30 AM to 6:00 PM (EDT)              | 1                            | Recretifier Professional<br>of Chatters<br>HERE TO-STAY |
|                             | 1                                                                                                    | 2                                                                                      | 3                            | Thu, Oct 22, 2020 from 7:30 AM to 6:00 PM (EDT)         |
|                             | Select Ticket                                                                                                    | Ticket Buyer                                                                           | Checkout                     | Order Summary                                           |
|                             | Enter access code XXXXXXXX Remove                                                                                                    |                                                                                        |                              | Tree Admission \$0.00                                   |
|                             | Tickets                                                                                                    |                                                                                        |                              | Total \$0.00                                            |
|                             | Free Admission<br>Available with Twatogo, cell<br>The is your taked to the RPC<br>Please don't share the listed<br>will not be able to access on | ton Free<br>3rd Annual Convention,<br>with anyone disc or your<br>revention. Thank you |                              | Continue                                                |
|                             |                                                                                                    | Convrict @Accelevants 2020   Prive                                                     | ov Policy   Terms of Service |                                                         |

Fill out the required form. Make note of your email and password, as it will be how you access the online convention October  $21^{st} 2021$ . Click the continue button.

| 🗼 Checkout Page 🛛 🗙 -      | +                             |                                                                       |                                     |                                                                                                    |
|----------------------------|-------------------------------|-----------------------------------------------------------------------|-------------------------------------|----------------------------------------------------------------------------------------------------|
| ← → C 🔒 accelevents.com/e/ | u/checkout/3rdAnnualRPOConven | tion/tickets/order?                                                   |                                     | 🕸 🚖 👼 Incognito 🗄                                                                                      |
| ACCELEVENTS                |                               |                                                                       |                                     | 🗟 Contact 💄 Login 🕀 Create Event                                                                       |
|                            | 3rd<br>Thu                    | Annual RPO Convention<br>, Oct 22, 2020 from 7:30 AM to 6:00 PM (EDT) |                                     | Recreation Professionals<br>of Octario<br>HERE "TO"-STAT                                               |
|                            | <b>Ø</b>                      | (2)                                                                   | (3)                                 | Thu, Oct 22, 2020 from 7:30 AM to 6:00 PM (EDT)                                                        |
|                            | Select Ticket                 | Ticket Buyer                                                          | Ticket Holder                       | Please complete your registration<br>within 10:00 minutes. After 10:00<br>minutes the registration are |
|                            | Ticket Buyer                  |                                                                       | holding will be released to others. |                                                                                                    |
|                            | First Name*                   | Last Name*                                                            |                                     | Order Summary                                                                                          |
| /                          | First Name                    | Last Name                                                             |                                     |                                                                                                    |
|                            | Email*                        |                                                                       |                                     | Free Admission Free                                                                                    |
|                            | Email                         |                                                                       |                                     |                                                                                                    |
|                            | Create a Password *           |                                                                       |                                     | Total \$0.00                                                                                           |
|                            |                               |                                                                       |                                     | Continue<br>(Back                                                                                      |
|                            |                               | Copyright @Accelevents, 2020   Privat                                 | cy Policy   Terms of Service        |                                                                                                    |

Click the scroll down button to transfer the information from the buyer to the ticket holder. Your information should automatically populate. Click the continue button.

| ★ Checkout Page × +       |                                       |                                                                              |               |         |                                                                                                    |                                            |                                                                               |
|---------------------------|---------------------------------------|------------------------------------------------------------------------------|---------------|---------|----------------------------------------------------------------------------------------------------|--------------------------------------------|-------------------------------------------------------------------------------|
| ← → C accelevents.com/e/u | ı/checkout/3rdAnnualRPO               | Convention/tickets/order?                                                    |               |         |                                                                                                    | Ø.                                         | 🔄 🌐 Incognito 🚦                                                               |
|                           |                                       |                                                                              |               | Contact | ① Create                                                                                                    | Event                                      | Browen Weeks V                                                                |
|                           |                                       | 3rd Annual RPO Convention<br>Thu, Oct 22, 2020 from 7:30 AM to 6:00 PM (EDT) |               |         | >                                                                                                    | Recreation Profess<br>of Ontario           | ionals                                                                        |
|                           | <b>~</b>                              | <b></b>                                                                      | 3             |         | Thu, Oct 22, 202                                                                                                    | 20 from 7:30 AM                            | I to 6:00 PM (EDT)                                                            |
|                           | Select Ticket<br>Free Admission- 1    | Ticket Buyer                                                                 | Ticket Holder |         | Please complete your registration<br>within 10:00 minutes. After 10:00<br>minutes the reservation we are<br>holding will be released to others. |                                            | your registration<br>rtes. After 10:00<br>rvation we are<br>leased to others. |
| (                         | Copy Data From<br>✓ Select (optional) |                                                                              |               |         | Order Summa                                                                                                    | ry                                         |                                                                               |
|                           | First Name                            | Last Name*                                                                   | _             |         | 1 Free Admis                                                                                                    | ssion                                      | Free                                                                          |
| -                         | Email*                                |                                                                              |               |         | Total                                                                                                    |                                            | \$0.00                                                                        |
|                           |                                       |                                                                              |               | _       |                                                                                                    | Continue<br><back< th=""><th></th></back<> |                                                                               |

Copyright @Accelevents, 2020 | Privacy Policy | Terms of Service

Congratulations! You have your free ticket to the 4<sup>th</sup> Annual RPO Convention!

| ∴ Checkout Page × +                     |                                                       |                 |                                     |                |
|-----------------------------------------|-------------------------------------------------------|-----------------|-------------------------------------|----------------|
| ← → C  accelevents.com/e/u/checkout/3rd | IAnnualRPOConvention/tickets/order                    |                 | & ☆                                 | 🗂 Incognito 🗄  |
|                                         |                                                       | ×               | ct                                  | Browen Weeks 🗸 |
|                                         |                                                       |                 | ecreation Profession:<br>of Ontario | als<br>TAY     |
|                                         | Checkout Complete                                     |                 | Thu, Oct 22, 2020 from 7:30 AM to   | 6:00 PM (EDT)  |
| Select                                  | Ticket Thanks for registering for 3rd Annual RPO Con- | vention         | Order Summary                       |                |
|                                         | Close                                                 |                 | 1 Free Admission                    | Free           |
|                                         | Share on (f)                                          | Add To Calendar |                                     |                |
|                                         | Ŭ                                                     |                 | Total                               | \$0.00         |
|                                         |                                                       |                 | Continue                            | I              |
|                                         |                                                       |                 | < Back                              |                |
|                                         |                                                       |                 |                                     |                |
|                                         |                                                       |                 |                                     |                |
|                                         |                                                       |                 |                                     |                |
|                                         |                                                       |                 |                                     |                |
|                                         |                                                       |                 |                                     |                |
|                                         | Copyright @Accelevents, 2020   Privacy Policy   Terms | of Service      |                                     |                |

Click close and you should be redirected back to the event page. From here you can edit you profile and register into sessions. Click your name for the drop down menu or agenda to bring up the convention agenda.

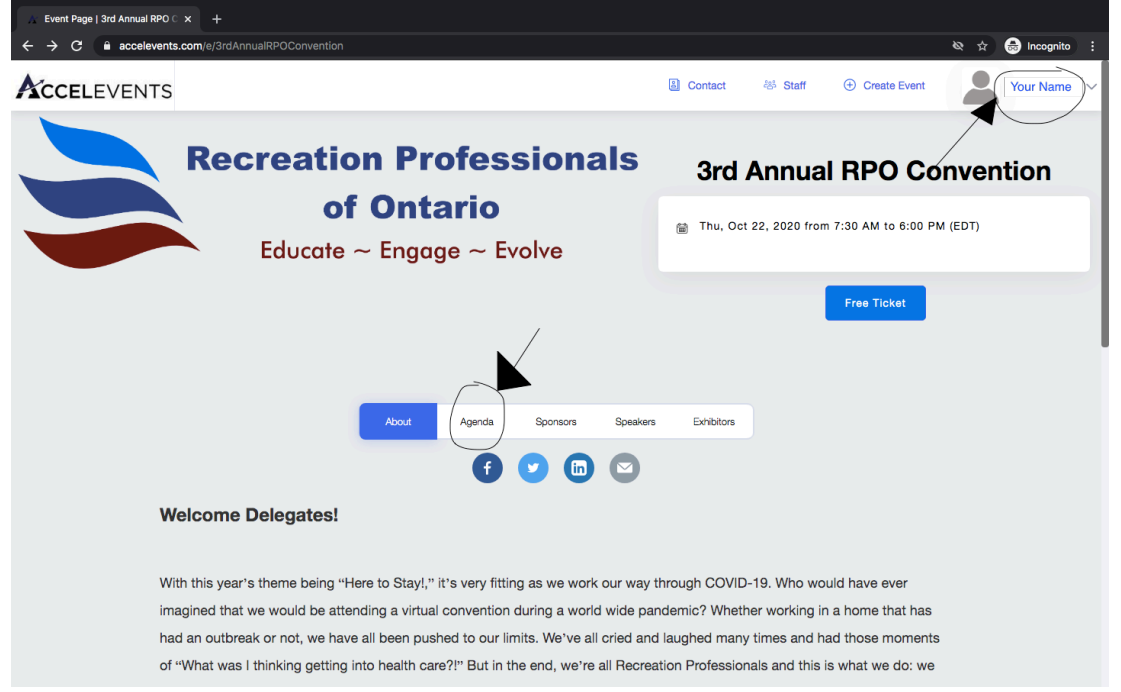

From here you can register into sessions you are interested to create you own agenda for convention. If you have any questions feel free to reach out to Tammy at <u>president@rpontario.com</u>. Have fun!

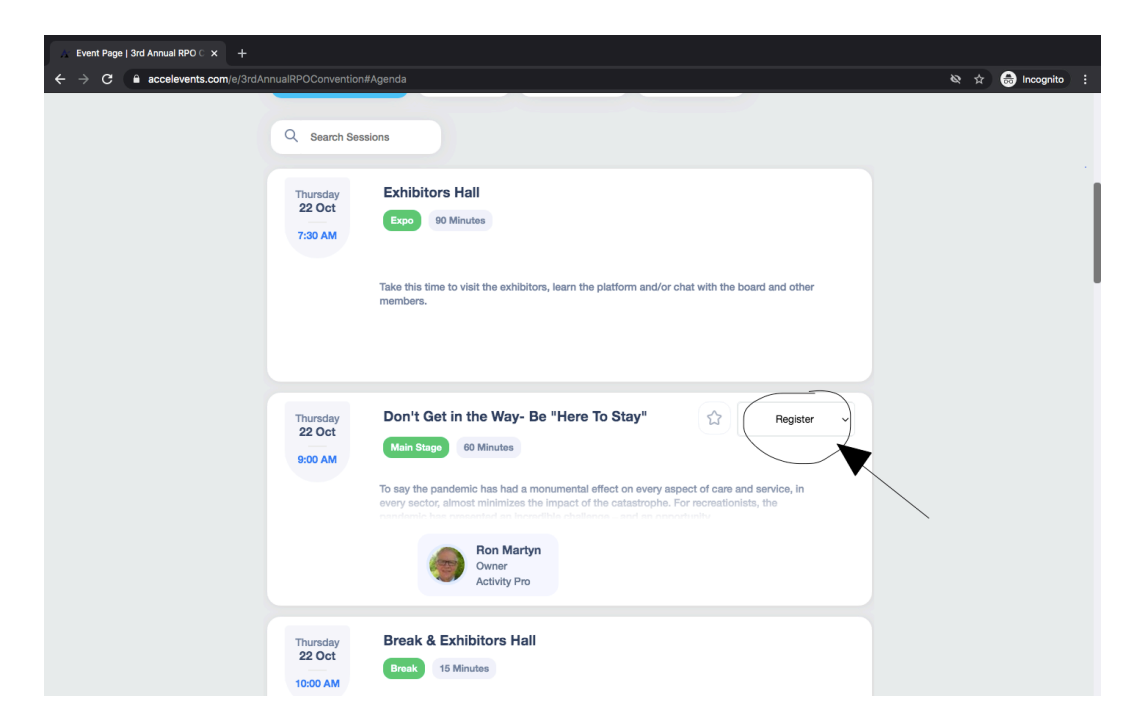